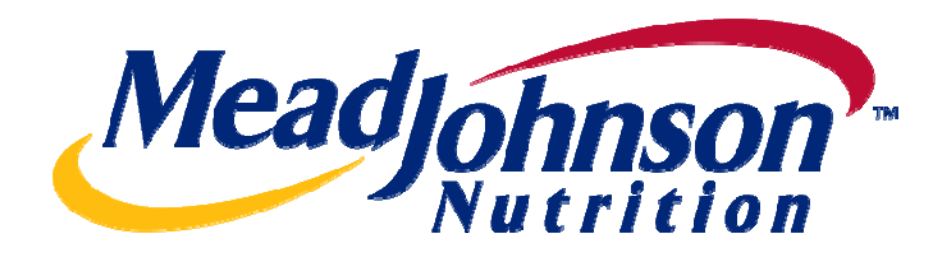

# Supplier Portal Guide: Accounts Receivable Status

Version 2.0 Date: February 7, 2011

## **Table of Contents**

| For Assistance             | 2 |
|----------------------------|---|
| Accounts Receivable Status | 2 |
| Document Overview          | 2 |
| Open Invoice Check         | 3 |
| Account Overview           | 8 |

#### For Assistance

Customer Assistance Center (CAC):

| Procurement           | Accounts Payable            |
|-----------------------|-----------------------------|
| 1-888-339-9491        | 1-888-339-9491              |
| <u>nscmna@mjn.com</u> | accounts.payable.na@mjn.com |

Direct Suppliers: For Supplier Portal "how to" questions, contact your MJN Category Manager or Buyer.

#### **Accounts Receivable Status**

**Note:** Transactions in <u>Gold</u> are performed by the MJN Requester in the appropriate MJN system(s). Transactions in <u>Blue</u> are performed by the supplier on the Portal.

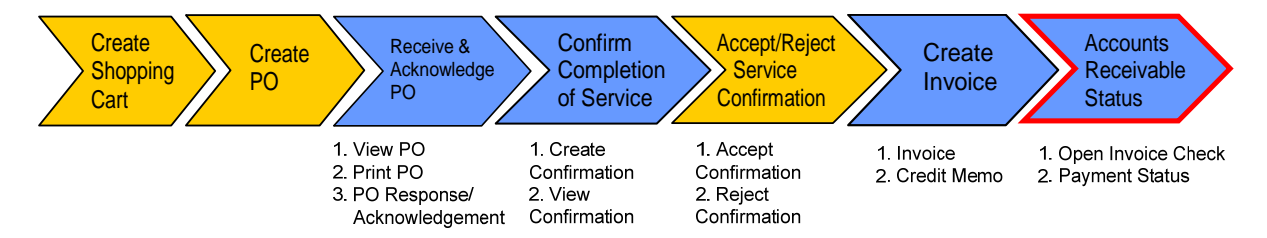

#### **Document Overview**

In the Supplier Portal tab called '**Accounts Receivable Manager**' suppliers can see the following information for <u>all</u> invoices and credit memos (portal and non-portal). These items are further defined below in this document.

- Reference Number
- Due Date
- Amount
- Posting date
- Clearing Document Number
- Clearing Date
- Payment Blocking
- Purchase Order Number

### **Open Invoice Check**

The 'Open Invoice Check' gives Suppliers the ability to view the status of invoices based on (a) date; or (b) invoice number. The following screen shots display the ability to search by date:

1. Click the Accounts Receivable Manager tab Accounts Receivable Manager

| Welcome SUPO: Accounts Receivable Man,                         | MeadJohnson         | Personalize   Log Off |
|----------------------------------------------------------------|---------------------|-----------------------|
| Home Accounts Rec Sta Manage<br>Welcome Click Accounts Receive | able                |                       |
| Manager tab<br>Accounts Recenable Ma                           | nayu.               |                       |
| Welcome to th                                                  | e Global MJN Portal |                       |
| MeadJohnson'                                                   |                     |                       |
|                                                                |                     |                       |

2. Click I to expand it.

| Welcome SUPO: Accounts Receivable Man, | Meadjohnson | Personalize   Log Off |
|----------------------------------------|-------------|-----------------------|
| Home Accounts Receivable Manager       |             |                       |
| Financial Monitoring                   |             |                       |
| Detailed Navigation                    |             |                       |
| Click It to expand it.                 |             |                       |
|                                        |             |                       |

3. Click Open Invoice Check link Open Invoice Check

| Welcome SUPO: Accounts Receiv                                                                   | able Man, | MeadJohnson | Personalize   Log Of | I |
|-------------------------------------------------------------------------------------------------|-----------|-------------|----------------------|---|
| Home Accounts Receivable I                                                                      | Manager   |             |                      |   |
| Financial Monitoring                                                                            |           |             |                      |   |
| Detailed Navigation                                                                             |           |             |                      |   |
|                                                                                                 |           |             |                      |   |
| Account Overview     Deen Invoice Check     Mark Open Invoice Check     Innk Szen Invoice Check | Check     |             |                      |   |

**4.** Click the Company in the drop-down (only required if a supplier does business with more than one MJN company).

| Home Supplier Porta                                                        | Adminstration                                                                                           | Delegated    | Delegated User Administration Purchase Order Collaboration |            |           |          | boration Acc  | Accounts Receivable Manage |      |                  |  |  |
|----------------------------------------------------------------------------|----------------------------------------------------------------------------------------------------|--------------|------------------------------------------------------------|------------|-----------|----------|---------------|----------------------------|------|------------------|--|--|
| Financial Monitoring                                                       | Financial Monitoring                                                                                    |              |                                                            |            |           |          |               |                            |      |                  |  |  |
| Detailed Navigation Search Open Invoices Search for Open Invoice by Number |                                                                                                    |              |                                                            |            |           |          |               |                            |      |                  |  |  |
| Accounts Receivable     Display open invoices for                          |                                                                                                    |              |                                                            |            |           |          |               |                            |      |                  |  |  |
| Open Invoice Check                                                         | Account Overview     Vendor: Vendor: (0040000000)      Open Invoice Check     Company: MJN China (0271) |              |                                                            |            |           |          |               |                            |      |                  |  |  |
|                                                                            | Latest D                                                                                                | e Date: Toda | IV.                                                        | Selected ( | Date: 2/7 | /2011    | <b>[</b> 7    |                            |      |                  |  |  |
| Go<br>No search carried out for open invoices                              |                                                                                                    |              |                                                            |            |           |          |               |                            |      |                  |  |  |
|                                                                            | Details                                                                                                 | ]            |                                                            |            |           |          |               |                            |      |                  |  |  |
|                                                                            | Refe                                                                                                    | rence Number | Invoice Number                                             | Due Date   | Amount    | Currency | Document Type | Posting Date               | Text | Payment Blocking |  |  |
|                                                                            |                                                                                                    |              |                                                            |            |           |          |               |                            |      |                  |  |  |
|                                                                            |                                                                                                    |              |                                                            |            |           |          |               |                            |      |                  |  |  |

**Note:** Suppliers have the ability to select the MJN Company for their specific invoice and payment search as shown on the screen and drop-down field above. If a supplier does business with one MJN company, that company will default each time. If a supplier does business with multiple MJN companies, the list of company names will be sorted alphabetically in the drop-down with the first one being the default. For example, MJN Canada is before MJN, LLC US and therefore will always be the default. If a supplier wishes to search on MJN, LLC US they can make that selection in the drop-down.

| Welcome SUPO: Accounts Re                                       | rceivable Man, MeadJohnson                                                                                | Personalize 1 |
|-----------------------------------------------------------------|----------------------------------------------------------------------------------------------------|---------------|
| Home Accounts Receiva                                           | ble Manager                                                                                               |               |
| Financial Monitoring                                            |                                                                                                    |               |
| Detailed Navigation                                             | Search Open Invoices Search for Open Invoice by Number                                                    |               |
| Accounts Receivable     Account Overview     Open Invoice Check | Display open invoices for<br>Vendor: VVIR SCENTFIC (004000002)<br>Company: MJN, LLC US (0111)             |               |
|                                                                 | Latest Due Date: Today Selected Date: 9/9/2010                                                            |               |
|                                                                 | Go No search carried out for onen invoices                                                                |               |
|                                                                 | Details                                                                                                   |               |
|                                                                 | Reference Number Invoice Number Due Date Amount Currency Document Type Posting Date Text Payment Blocking |               |
|                                                                 |                                                                                                    |               |
|                                                                 |                                                                                                    |               |
|                                                                 |                                                                                                    |               |
|                                                                 |                                                                                                    |               |
|                                                                 | Row Coto                                                                                                  |               |
|                                                                 | No invoice selected for which to display details                                                          |               |
|                                                                 | Order Number Order Rem Quantity Unit Text                                                                 |               |
|                                                                 |                                                                                                    |               |
|                                                                 |                                                                                                    |               |

6. Click the appropriate list item Two days ago to search upon.

Note: Please Keep in mind that this is a search on Latest Due Date and not Invoice Date.

| Welcome SUPO: Accounts Red                                                                                        | reivable Man, Meadjohnson                                                                                                    | Personalize   Log Off |
|----------------------------------------------------------------------------------------------------|----------------------------------------------------------------------------------------------------|-----------------------|
| Home Accounts Receivab                                                                                            | le Manager                                                                                                    |                       |
| Financial Monitoring                                                                                              |                                                                                                    |                       |
| Detailed Navigation                                                                                               | Search Open Invoices Search for Open Invoice by Number                                                                                                    |                       |
| <ul> <li>Decounts Receivable         <ul> <li>Account Overview</li> <li>Open Invoice Check</li> </ul> </li> </ul> | Display open invoices for         Vendor:       VVM SCENTFFC (0x0000000)         Company:       VVM SCENTFFC (0x0000000)         Latest LOU Dit:       Order         Observer transformer       Seecled Date:       992010         Observer transformer       Observer transformer       Seecled Date:       992010         Observer transformer       Observer transformer       December Tope resting Date:       Text         Beecled date:       Unit days appropriate list item       Unit days appropriate list item         To invoice selected for which to display details       Order Number:       Order Number:       Order tem:         Intermet rest       Rew 0 ef 0       Intermet       Text |                       |

## 7. Click the Go button Go.

| Welcome SUPO: Accounts Receiv                                                                               | rable Man, Meadjonnson                                                                                                    | Personalize   Log Off |
|----------------------------------------------------------------------------------------------------|----------------------------------------------------------------------------------------------------|-----------------------|
| Home Accounts Receivable                                                                                    | Manager                                                                                                    |                       |
| Crated Ravigation     Control Receivable     Account Receivable     Account Querriew     Open Invoice Check | Starch Open Invoices       Search for Open Invoices by Number         Display open Invoices for         Vendor:       VVR SCENTFIC (004000002)         Company:       MUR. LLC US (0111)         Latest Due Date:       wor days soci         Search for open Invoices       Search for open Invoices         Interfunction carried out for open Invoices       Search for Open Invoices         Declass       Click Go button Go.         Reference Number:       Nivoice Number:         Due Date       Amount:         Currency:       Document Type         Posting Date       Text: |                       |
|                                                                                                    | No invoice selected for which to display details<br>Order Number Order Item Quantity Unit Text<br>Text Rew DefD WITH                                                                                                    |                       |

8. Click the desired invoice to see the associated PO details.

Note: The invoice number entered by a supplier is displayed in the 'Reference Number' column.

| Welcome SUPO: Supplier<br>Sales Manager 2, |                       |                  |              | A         | leadjoh    | inson                |              |         |                    |
|--------------------------------------------|-----------------------|------------------|--------------|-----------|------------|----------------------|--------------|---------|--------------------|
| Home Supplier Portal Adm                   | instration Delegated  | User Administra  | tion Pu      | rchase O  | rder Colla | boration Accounts    | Receivable   | Manage  |                    |
| Financial Monitoring                       |                       |                  |              |           |            |                      |              |         |                    |
|                                            | Caarab Onen Inusiaas  | Controls for On  | en Inveise h | . Number  |            |                      |              |         |                    |
| Detailed Navigation                        | Search Open invoices  | Search for Op    | en invoice b | y Number  |            |                      |              |         |                    |
|                                            | Display open invoices | for              |              |           |            |                      |              |         |                    |
| Account Overview                           | Vendor: VWR           | SCIENTIFIC (004  | 0000002)     | -         |            |                      |              |         |                    |
| - Open Invoice Check                       | Company: MJN,         | LLC US (0111)    | -            |           |            |                      |              |         |                    |
|                                            | Latest Due Date: Two  | days ago 🗸 👻     | Selected E   | ate: 2/7/ | 2011       | 6                    |              |         |                    |
|                                            | Go                    |                  |              |           |            |                      |              |         |                    |
|                                            | Open invoices         |                  |              |           |            |                      |              |         |                    |
|                                            | Details               |                  |              |           |            |                      |              |         |                    |
|                                            | Reference Number      | Invoice Number   | Due Date     | Amount    | Currency   | Document Type        | Posting Date | Text Pa | yment Blocking     |
|                                            | 900000279             | 5105601352       | 9/21/2010    | 4,500     | USD        | 24- SUS INV/Cr. Memo | 9/21/2010    | Fr      | ee for payment     |
|                                            | 900000280             | 5105601353       | 9/21/2010    | 4,500     | USD        | Z4- SUS Inv/Cr. Memo | 9/21/2010    | Inv     | voice verification |
|                                            | LSAKJDFASL            | 5105601361       | 9/28/2010    | 147       | USD        | Invoice - Gross      | 9/28/2010    | Inv     | oice verification  |
|                                            | 900000285             | 5105601362       | 9/28/2010    | 1,260     | USD        | Z4- SUS Inv/Cr. Memo | 9/28/2010    | Inv     | oice verification  |
|                                            | 900000286             | 5105601376       | 10/4/2010    | 100       | USD        | Z4- SUS Inv/Cr. Memo | 10/5/2010    | Fr      | ee for payment     |
|                                            |                       | 0                |              |           |            |                      |              |         |                    |
|                                            | No invoice selected f | or which to disp | olay details |           |            |                      |              |         |                    |
|                                            | Order Number Ord      | er Item Quantity | Unit Text    | t         |            |                      |              |         |                    |
|                                            |                       |                  |              |           |            |                      |              |         |                    |
|                                            |                       |                  |              |           |            |                      |              |         |                    |
|                                            |                       |                  |              |           |            |                      |              |         |                    |
|                                            |                       |                  |              |           |            |                      |              |         |                    |
|                                            |                       |                  |              |           |            |                      |              |         |                    |
|                                            | Row 0 of 0            | * = =            |              |           |            |                      |              |         |                    |

9. Click the Details button Details in order to see the corresponding Purchase Order.

**Note:** The Accounts Receivable Manager displays information for <u>all</u> invoices and credit memos (portal and non-portal). Only invoices that correspond to a Portal purchase order will display the PO information shown below. These can be identified as having a 'Document Type' beginning with 'Z'.

| Welcome SUPO: Supplier<br>Sales Manager 2, |                                    |                   |              | A          | leadjoh    | inson                |              |      |                      |
|--------------------------------------------|------------------------------------|-------------------|--------------|------------|------------|----------------------|--------------|------|----------------------|
| Home Supplier Portal Adm                   | ninstration Delegated              | User Administra   | tion Pu      | irchase O  | rder Colla | boration Accounts    | Receivable   | Mana | iger                 |
| Financial Monitoring                       |                                    |                   |              |            |            |                      |              |      |                      |
| Detailed Navigation 📃                      | Search Open Invoices               | Search for Ope    | en Invoice b | y Number   |            |                      |              |      | < > C;               |
|                                            | Display open invoices              | for               |              |            |            |                      |              |      |                      |
| <ul> <li>Account Overview</li> </ul>       | Vendor: VWR                        | SCIENTIFIC (004   | 0000002)     | -          |            |                      |              |      |                      |
| Open Invoice Check                         | Company: MJN,                      | LLC US (0111)     | -            | -          |            |                      |              |      |                      |
|                                            | Latest Due Date: Two               | days ago 👻        | Selected F   | )ate: 2/7/ | 2011       | <b>G</b> 7           |              |      |                      |
|                                            | Go                                 |                   |              |            |            |                      |              |      |                      |
|                                            | Open invoices                      |                   |              |            |            |                      |              |      |                      |
|                                            | Details                            |                   |              |            |            |                      |              |      |                      |
|                                            | Reference Number                   | Invoice Number    | Due Date     | Amount     | Currency   | Document Type        | Posting Date | Text | Payment Blocking     |
|                                            | 900000279                          | 5105601352        | 9/21/2010    | 4,500      | USD        | Z4- SUS Inv/Cr. Memo | 9/21/2010    |      | Free for payment     |
|                                            | 900000280                          | 5105601353        | 9/21/2010    | 4,500      | USD        | Z4- SUS Inv/Cr. Memo | 9/21/2010    |      | Invoice verification |
|                                            | LSAKJDFASL                         | 5105601361        | 9/28/2010    | 147        | USD        | Invoice - Gross      | 9/28/2010    |      | Invoice verification |
|                                            | 900000285                          | 5105601362        | 9/28/2010    | 1,260      | USD        | Z4- SUS Inv/Cr. Memo | 9/28/2010    |      | Invoice verification |
|                                            | 900000286                          | 5105601376        | 10/4/2010    | 100        | USD        | Z4- SUS Inv/Cr. Memo | 10/5/2010    |      | Free for payment     |
|                                            |                                    | 50 💌 🏾 🗶          |              |            |            |                      |              |      |                      |
|                                            | Posted by: DDIC                    |                   |              |            |            |                      |              |      |                      |
|                                            | Order items of invoid              | e 5105601352      |              |            |            |                      |              |      |                      |
|                                            | Order Number Ord                   | der Item Quantity | Unit Tex     | t          |            |                      |              |      |                      |
|                                            | 9000001858 000                     | 010 10            | EA           |            |            |                      |              |      |                      |
|                                            |                                    |                   |              |            |            |                      |              |      |                      |
|                                            |                                    |                   |              |            |            |                      |              |      |                      |
|                                            |                                    |                   |              |            |            |                      |              |      |                      |
|                                            |                                    |                   |              |            |            |                      |              |      |                      |
|                                            | _ <u>⊼</u> ∧ Row <sup>1</sup> of 1 | Y I I             |              |            |            |                      |              |      |                      |

#### Field Names and Descriptions:

- **Reference Number** invoice number entered by a supplier during creation of the Invoice/Credit memo.
- **Due Date** based on the PO/invoice payment terms this date will reflect the approximate date for payment from MJN.
- Amount gross amount of invoice to be paid.
- **Posting Date** date invoice was posted by MJN A/P.
- Payment Blocking
  - Free For Payment: indicates that the invoice will be paid according to payment terms.
  - Invoice Verification: indicates that the invoice is blocked due to a quantity and/or price variance and requires action from the MJN Requester and/or Buyer to be able to resolve the block.
    - Blocks occur for the following reasons:
      - Quantity Variance quantity invoiced exceeds quantity received.
      - Price Variance invoice unit price exceeds POR/GR unit price.
      - Price & Quantity Variance quantity and price invoiced is greater than the quantity and price in the POR/GR.
      - Invoice is blocked at the request of MJN Requester or Buyer.
- **Purchase Order Number** the PO from MJN that the invoice is associated with.
  - The Accounts Receivable Manager displays information for <u>all</u> invoices and credit memos (portal and non-portal). Only invoices that correspond to a Portal purchase order will display the PO information. These can be identified as having a 'Document Type' beginning with 'Z'.

### **Account Overview**

The 'Account Overview' gives suppliers the ability to view the status of the invoices based on (a) date range; or (b) PO number. In addition to providing the information mentioned above in the 'Open Invoice Check', the 'Account Overview' also provides the payment status of an invoice.

The following screen shots display the ability to search by date range:

1. Click the Accounts Receivable Manager tab Accounts Receivable Manager

| Welcome SUPO: Accounts Receivable Man,                                               | Meadjohnson            | Personalize   Log.Off |
|--------------------------------------------------------------------------------------|------------------------|-----------------------|
| Home Accounts Rec. She Manage                                                        |                        |                       |
| Welcome Click Accounts Receive<br>Maccounts Receive<br>Welcome to the<br>Meadjohnson | able Global MJN Portal |                       |

2. Click I to expand it.

| Welcome SUPO: Accounts Receivable Man, | Meadjohnson | Personalize   Log Off |
|----------------------------------------|-------------|-----------------------|
| Home Accounts Receivable Manager       |             |                       |
| Financial Monitoring                   |             |                       |
| Detailed Navigation                    |             |                       |
| Click * to expand it.                  |             |                       |

3. Click on 'Account Overview'

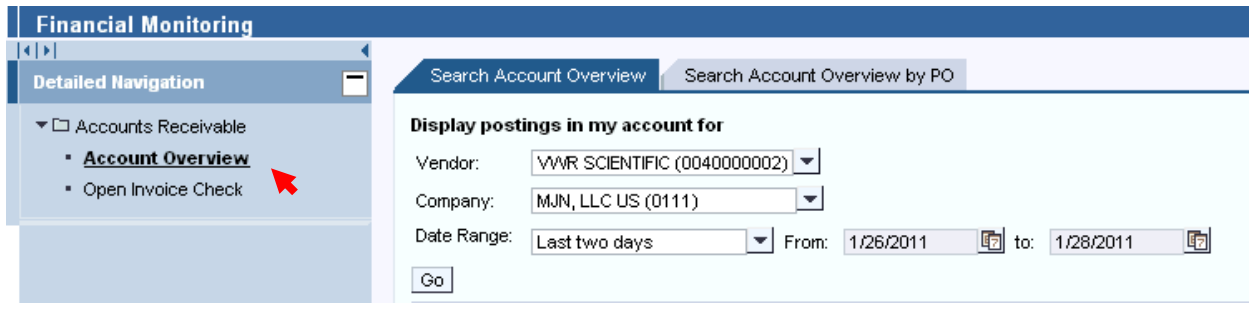

4. Click the Company in the drop-down (only required if a supplier does business with more than one MJN company).

| Welcome SUPO: Supplier Sales<br>Manager 2,           |                                                                                                    | Personalize   Log Off                   |  |  |  |  |
|------------------------------------------------------|----------------------------------------------------------------------------------------------------|-----------------------------------------|--|--|--|--|
| Home Supplier Portal Adminst<br>Financial Monitoring | ration Delegated User Administration                                                                                                    | Purchase Order Collaboration Accounts F |  |  |  |  |
|                                                      | Search Account Overview Search Account Overview by PO Display postings in my account for Vender: VAME SCIENTIFIC (0040000002)                          |                                         |  |  |  |  |
|                                                      | Company: MJN China (0271) Date Range: MJN China (0271) Go MJN China (0271) MJN Sweden (0831) MJN, LLC US (0111) No search carried out for account post | . 2/5/2011 To: 2/7/2011                 |  |  |  |  |
|                                                      | search carried out for account post                                                                                                    |                                         |  |  |  |  |

**Note:** Suppliers have the ability to select the MJN Company for their specific invoice and payment search as shown on the screen and drop-down field above. If a supplier does business with one MJN company, that company will default each time. If a supplier does business with multiple MJN companies, the list of company names will be sorted alphabetically in the drop-down with the first one being the default. For example, MJN Canada is before MJN, LLC US and therefore will always be the default. If a supplier wishes to search on MJN, LLC US they can make that selection in the drop-down.

**5.** Select the option from the date range and specify the dates for which you need to view the data and click on 'Go'.

| Financial Monitoring                                              |                                                               |  |  |  |  |  |  |
|-------------------------------------------------------------------|---------------------------------------------------------------|--|--|--|--|--|--|
| Detailed Navigation                                               | Search Account Overview Search Account Overview by PO         |  |  |  |  |  |  |
| <ul> <li>Accounts Receivable</li> <li>Account Overview</li> </ul> | Display postings in my account for                            |  |  |  |  |  |  |
| Open Invoice Check                                                | Company: MJN, LLC US (0111)                                   |  |  |  |  |  |  |
|                                                                   | Date Range: Last two days 💌 From: 1/26/2011 😨 to: 1/28/2011 😨 |  |  |  |  |  |  |
|                                                                   | Go                                                            |  |  |  |  |  |  |

6. After clicking Go, you should be presented with the status of the invoices within the date range you've selected.

|                       | Search Account Over                                                           | view Search A                                                 | ccount Overv            | iew by PO |          |                 |              |      |                    |                   |                      |               | < > C            |
|-----------------------|-------------------------------------------------------------------------------|---------------------------------------------------------------|-------------------------|-----------|----------|-----------------|--------------|------|--------------------|-------------------|----------------------|---------------|------------------|
| Dis<br>Ve<br>Co<br>De | aplay postings in m<br>endor: VWR SC<br>mpany: MJN, LLC<br>te Range: Selected | v account for<br>ENTIFIC (00400000<br>US (0111)<br>date range | 02) 💌<br>💌<br>From: 10. | 1/2010    | to:      | 1/28/2011       |              |      |                    |                   |                      |               |                  |
| A                     | ccount postings                                                               |                                                               |                         |           |          |                 |              |      |                    |                   |                      |               |                  |
|                       | etails                                                                        |                                                               |                         |           |          |                 |              |      |                    |                   |                      |               |                  |
|                       | Reference Number                                                              | Invoice Number                                                | Due Date                | Amount    | Currency | Document Type   | Posting Date | Text | Payment Difference | Method of Payment | Clearing Doc. Number | Clearing Date | Payment Blocking |
|                       | TESTINGRTV10                                                                  | 1700000163                                                    | 10/25/2010              | 5         | USD      | Vendor Document | 12/13/2010   |      |                    |                   | 1700000163           | 12/13/2010    | Free for payment |
|                       | TESTINGRTV10                                                                  | 1700000163                                                    | 10/25/2010              | 5         | USD      | Vendor Document | 12/13/2010   |      |                    |                   | 1700000163           | 12/13/2010    | Free for payment |
|                       | TESTINGRTV10                                                                  | 190000637                                                     | 10/25/2010              | 5         | USD      | Vendor Invoice  | 12/13/2010   |      |                    |                   | 1700000163           | 12/13/2010    | Free for payment |
|                       | TESTINGRTV10                                                                  | 190000637                                                     | 10/25/2010              | 5         | USD      | Vendor Invoice  | 12/13/2010   |      |                    |                   | 1700000163           | 12/13/2010    | Free for payment |
|                       | TESTINGRTV10                                                                  | 1700000165                                                    | 9/25/2010               | 5,900     | USD      | Vendor Document | 12/14/2010   |      |                    |                   | 1700000165           | 12/14/2010    | Free for payment |
|                       | ⊼ ⊼ ▲ Row 80                                                                  | of 87 💌 🖭 🖭                                                   |                         |           |          |                 |              |      |                    |                   |                      |               |                  |
| N                     | o invoice selected f                                                          | or which to disp                                              | ay details              |           |          |                 |              |      |                    |                   |                      |               |                  |
|                       | Order Number Or                                                               | der Item Quantity                                             | Unit Text               |           |          |                 |              |      |                    |                   |                      |               |                  |

Field Names and Descriptions:

- **Clearing Document Number** is transmitted as part of the payment. When the bank has made payment to the supplier, this number can be used to apply the payment to the appropriate invoices and purchase orders.
- Clearing Date payment date.

**END-OF-DOCUMENT**